# HPFBU 2014

LabVIEW: Tanitim

03/02/14

Görkem Türemen Ankara Üniversitesi

# LabVIEW: Tanıtım -İçerik-

#### » LabVIEW,

- » Nedir?
- » Kullanım Alanları
- » Nasıl Çalışır?
  - » Veri Akışı Programlama
- » Program Çevresi
  - » VI
  - » Programlama Ortami
    - » Ön Pencere ve Akış Çizelgesi
    - » Tahtalar
    - » Veri Türleri
    - » Uçbirim Simgeleri
    - » Teller
    - » Yapılar
    - » Dizi ve Kümeler
    - » Kaydırma Yazgacı
    - » Çizimler
    - » Alt VI & Çabuk VI
- » Örnek VI
- » Bilgisayar ile Bağlantı Yolları
- » Donanım Sürücüleri

03/02/14

### *LabVIEW: Tanıtım -Terimler ve Kısaltmalar-*

- »LabVIEW: Laboratory Virtual Instrument Engineering Workbench
- » NI: National Istruments
- » VI: Virtual Instrument
- » GPIB (IEEE-488): General Purpose Interface Bus
- » LAN: Local Area Network
- » PCI: Peripheral Component Interconnect
- » VISA: The Virtual Instrument Software Architecture
- » IVI: Interchangeable Virtual Instrumentation

### LabVIEW: Tanıtım -Sözlük-

- » Data flow programming: Veri akışı programlama
- » Virtual instrument: Sanal donanım
- » Front panel: Ön pencere
- » Block diagram: Akış çizelgesi
- » Control: Yönlendirme
- » Indicator: Gösterge
- » Palette: Tahta
- » Terminal: Uçbirim
- » Wire: Tel
- » Structure: Yapı
- » Array: Dizi
- » Cluster: Küme
- » Shift register: Kaydırma yazgacı
- » Graph: Çizim
- » Express: Çabuk
- » Node: Düğüm
- » String: Dizgi
- » Dynamic: Devinimsel

03/02/14

LabVIEW -Nedir?-

»NI firması tarafından geliştirilen bir görsel programlama dili/ortamı/yazılımı 'dır.

»Kullanılacak herhangi bir donanımın (Ör: Osiloskop, Güç Kaynağı, Algıç, vb.) yada donanımlar topluluğunun yönlendirilmesinin oluşturulan bir akış çizelgesi içinde bilgisayar destekli olarak yapılmasını sağlar.

» Kısaca fiziksel bir donanımı programlanabilir bir sanal donanıma (VI) çevirir.

» İlk olarak 1986'da Apple'ın MAC'i için geliştirildi.

» Kullandığı görsel programlama diline "G" deniliyor.

» Mac OS X, Linux/UNIX ve MS Windows'da çalışabiliyor.

» Ücret: 2.400 - 13.100 TL arasında değişiyor.

03/02/14

LabVIEW -Kullanım Alanları-

» Üç ana iş için kullanılabilir:
 » Veri toplama
 » Veri işleme (Çözümleme)
 » Donanım yönlendirme

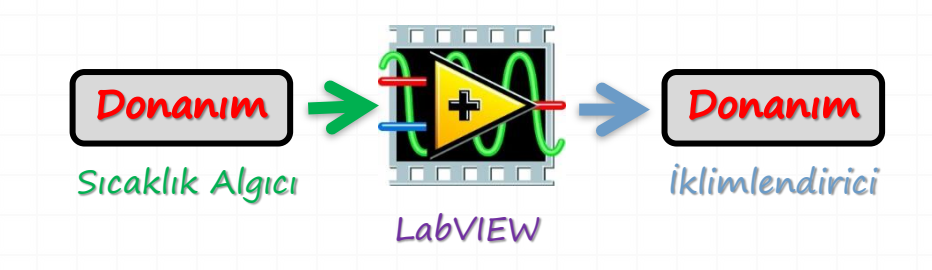

» Kullanıldığı büyük ölçekli tesisler:

- » Parçacık hızlandırıcıları (CERN, ISIS, SPring8, LANL, LNLS)
- » Reaktörler (ITER)
- » Teleskoplar (JWST, E-ELT)

» ...

LabVIEW -Nasıl Çalışır-

 » Görsel programlama yöntemi sayesinde C/C++, Fortran, vb. programlama dillerinindeki komutlar yerine simgeler ile program yazılır.
 » Metin tabanlı dillere kıyasla çok daha kısa sürede

programlama yapılabilir.

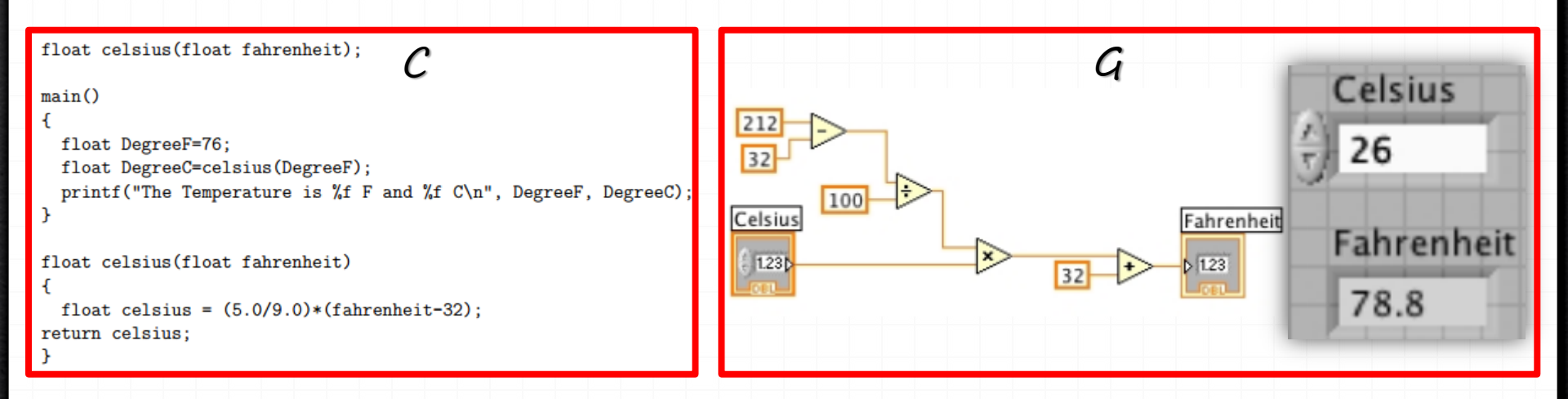

03/02/14

Veri Akışı Programlama -Nedir?-

- » Programın çalışma sırasını komutların belirlediği metin tabanlı programlama dillerinin tersine, veri akışı programlamada çalışma sırasını akış çizelgesi üzerindeki yollardan verinin akma sırası belirler.
  - » Akış çizelgesindeki herhangi bir bileşenin çalıştırılması için, gereken tüm girdi verilerinin o bileşene ulaşmış olması şarttır.
  - » Bu sayede çoklu işlemler eşzamanlı olarak gerçekleştirilebilir.

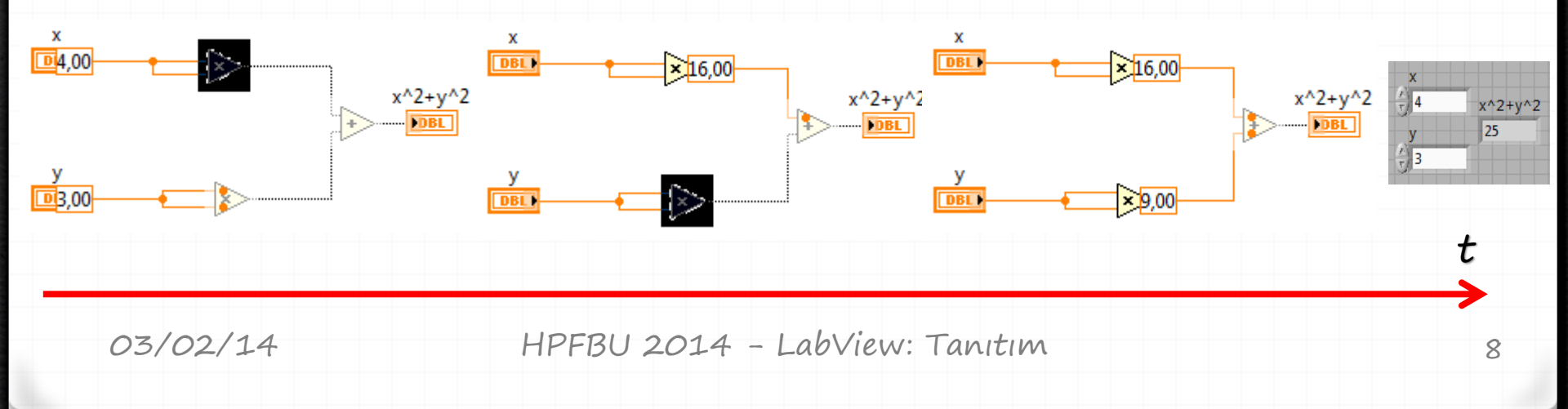

Program Çevresi

#### \_ **\_** X Getting Started File Operate Tools Help LabVIEW 2009 Licensed for Full Version Latest from ni.com New 🝓 Blank VI LabVIEW News Empty Project LabVIEW in Action 🛐 VI from Template... **Example Programs** More... **Training Resources Online Support** Open **Discussion Forums** 🐘 Template - DC Power.lvproj Code Sharing SteererMeasBlv3.vi Browse... KnowledgeBase **Request Support** Help Getting Started with LabVIEW LabVIEW Help List of All New Features Examples Find Examples...

03/02/14

Program Çevresi -1/1-

» LabVIEW programlarının her birine VI denir.
 » Ön pencere ve akış çizelgesi olmak üzere iki kısımdan oluşur.
 » Her bir programın kütük uzantısı → \*.vi

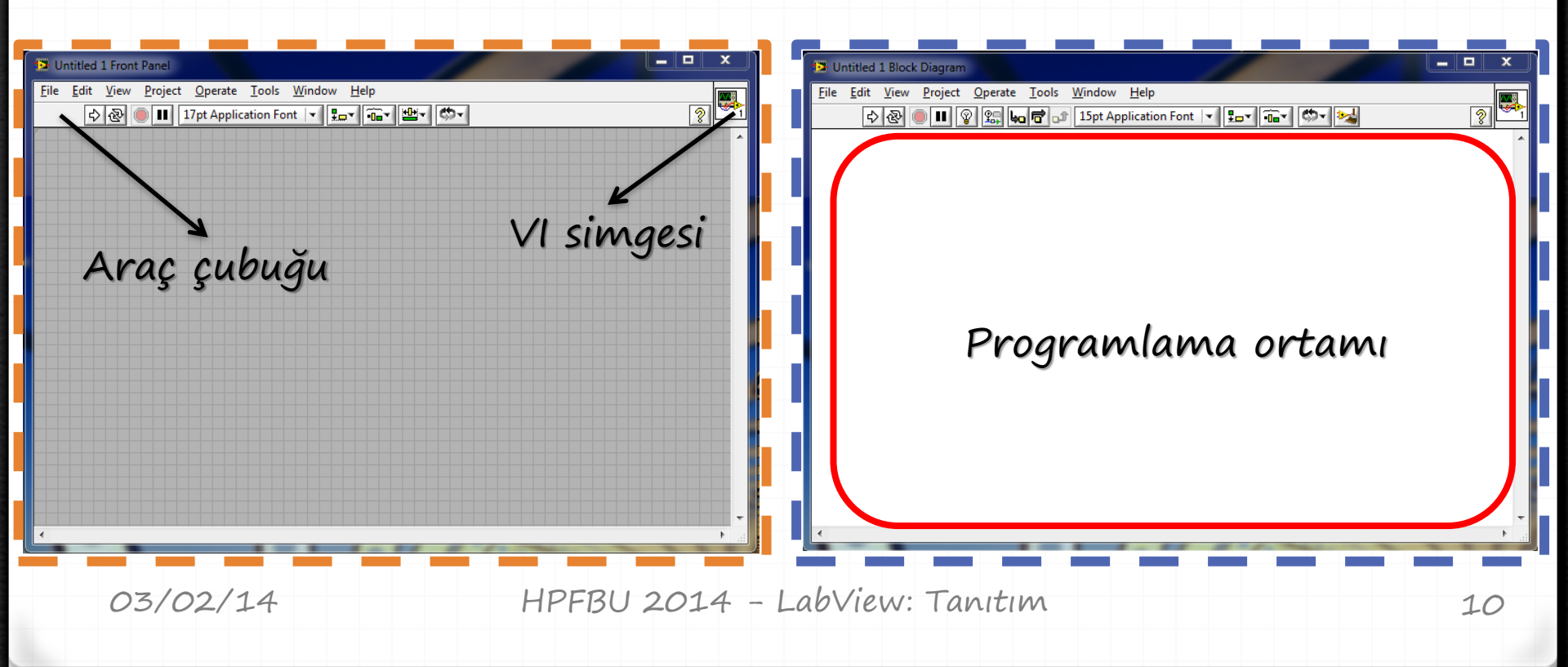

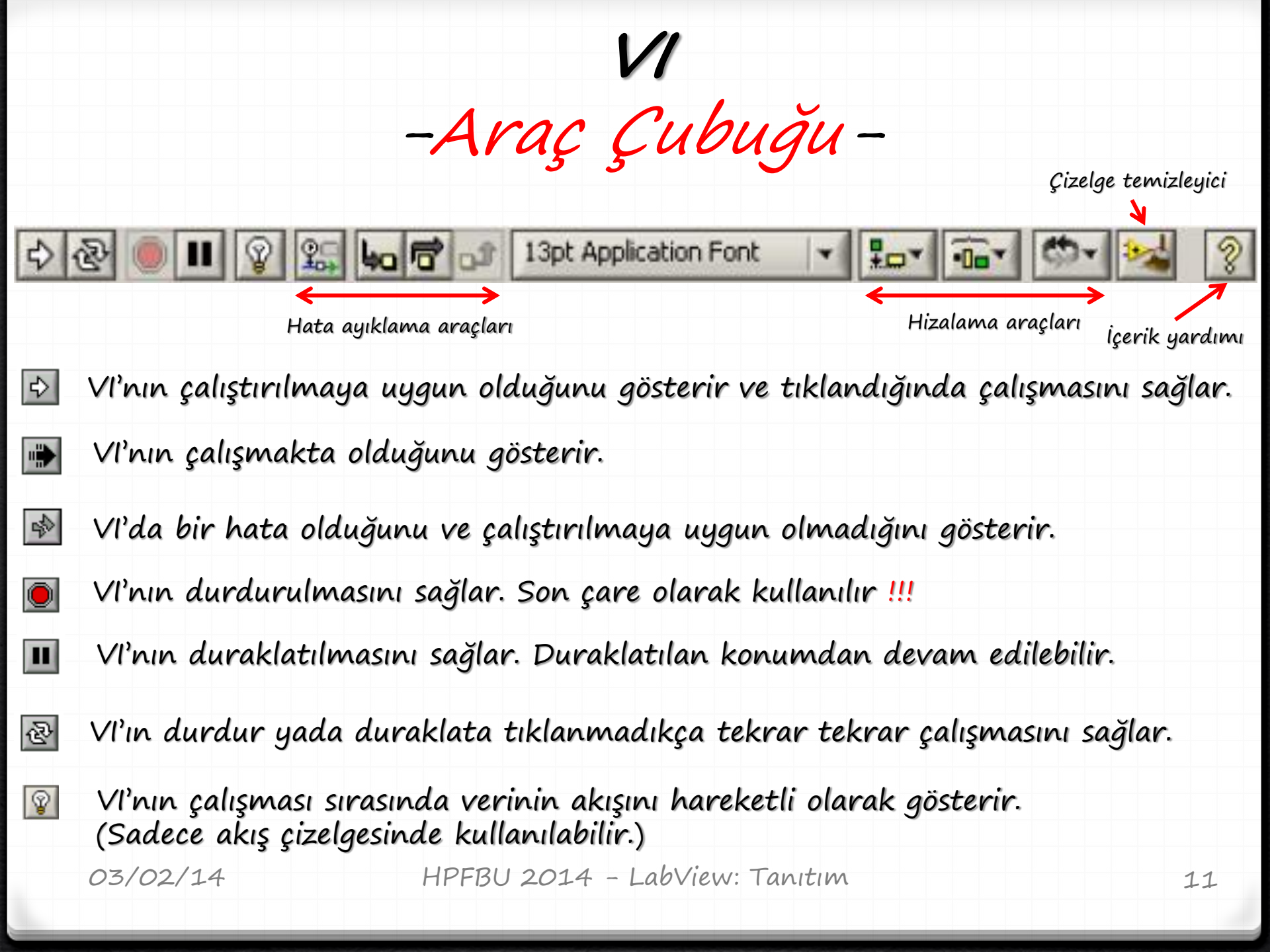

Programlama Ortami -Ön Pencere-

- »Ön pencere, akış çizelgesinde oluşturulan VI'nın kullanıcı arayüzlerini içerir.
  - » Yönlendirme: VI'ya verilecek girdileri yönlendirmeye/ayarlamaya yararlar. Ör: Çevirmeli düğme, basmalı düğme, kadran, vb...
  - » Göstergeler: VI'dan alınacak çıktıları görüntülemeye/yazdırmaya yararlar. Ör: Çizim, LED gösterge, sayaç, vb...

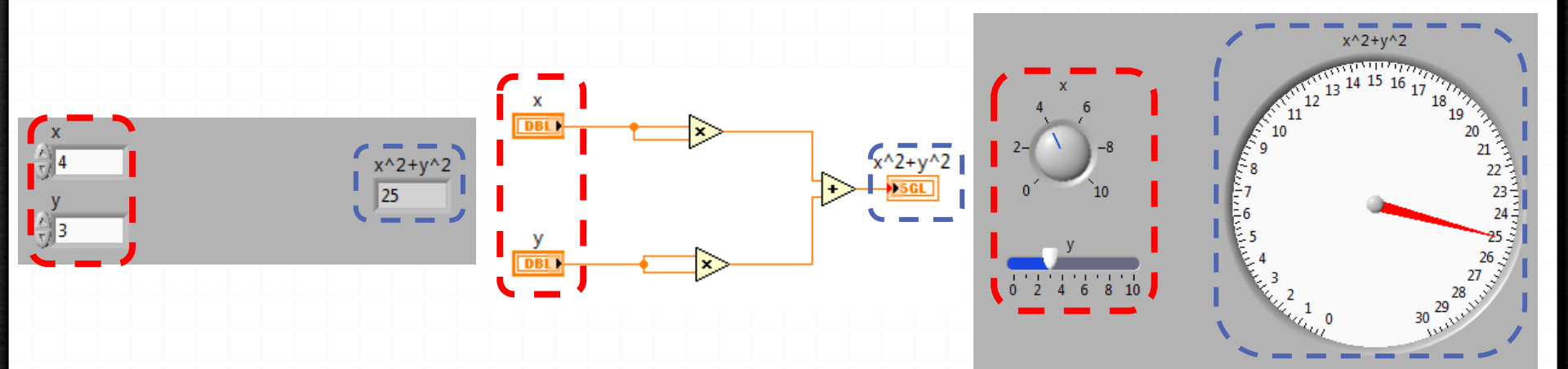

03/02/14

# Programlama Ortamı -Akış Çizelgesi-

» Akış çizelgesi ön pencerenin altında yatan program yapısını içerir ve dört ana bileşenden oluşur:

- » Uçbirim Simgeleri: Ön penceredeki yönlendirme ve göstergelere doğrudan bağlıdırlar. Ön pencere ile akış çizelgesi arasındaki veri alışverişini sağlarlar.
- » Düğümler: Belirli bir işlevi yapmak üzere girdi ve çıktı bağlantı noktaları olan nesnelerdir.
- » Yapılar: Koşullar ve döngüler ile Vl'nın akışını belirlerler.
- » Teller: Akış çizelgesinde verinin akmasını sağlarlar.

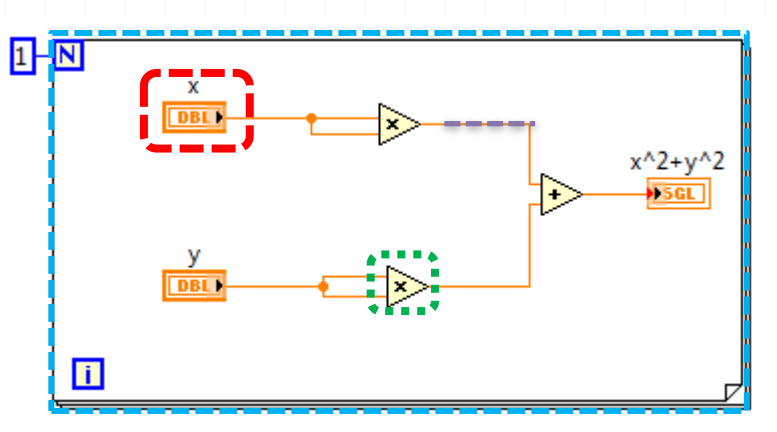

Tahtalar

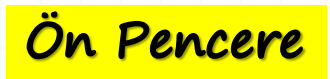

-Yönlendirme Tahtası-

» VI'da kullanılabilecek yönlendirme ve göstergeleri barındırır.
» Ön pencere üzerinde sağ tıklanarak ulaşılabilir.

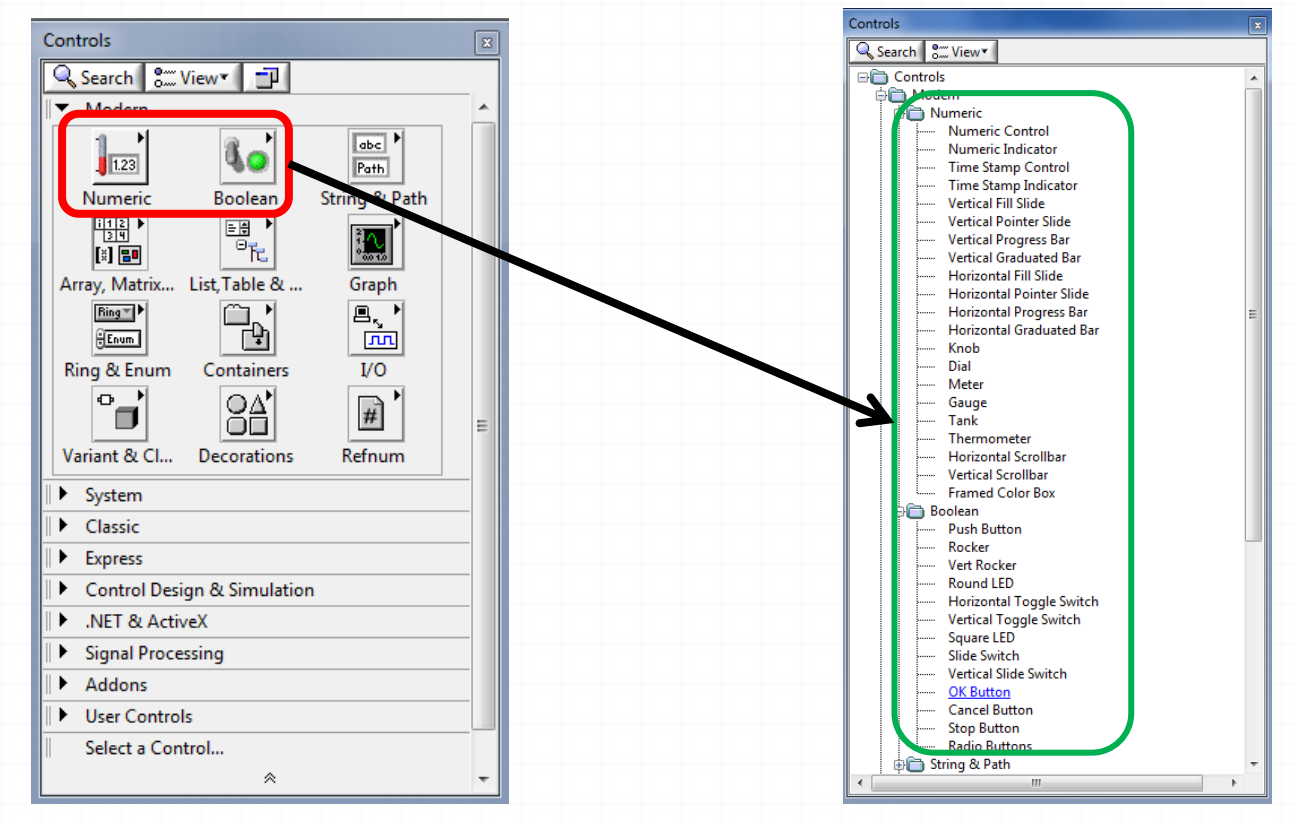

03/02/14

Tahtalar

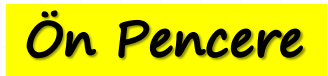

-Yönlendirme Alt Tahtası-

»Vl'nın girdilerini ayarlamak için kullanılabilecek yönlendirmeler:

| Buttons & Switch | ies           |               | ×            |
|------------------|---------------|---------------|--------------|
| 🕆 🔍 Search       | o Sim View▼   |               |              |
| O                | 0             | <b>O</b>      | 9            |
| Rocker           | Rocker        | Slide Switch  | Slide Switch |
|                  | R.            | 0             |              |
| Toggle Switch    | Toggle Switch | Push Button   |              |
| OFF              | ОК            | CANCEL        | STOP         |
| Text Button      | OK Button     | Cancel Button | Stop Button  |
|                  |               |               |              |

| Numeric              | c Controls      |                |                 |                |            |                   | ×   |
|----------------------|-----------------|----------------|-----------------|----------------|------------|-------------------|-----|
| Ŷ                    | 🔍 Search        | °View▼         |                 |                |            |                   |     |
| ୍ଥି<br>Nur<br>କ<br>ଅ | n Ctrl          | Fill Slide     | Pointe<br>Colo  | er Slide       | Fill Slide | Pointer Si        | ide |
|                      |                 |                |                 |                |            |                   |     |
|                      | Text Contro     | ols            |                 |                |            | X                 |     |
|                      | Û 🔍             | Search 👫       | View            |                |            |                   |     |
|                      | abc<br>String ( | ] (<br>Ctrl Te | Ring<br>xt Ring | Ring<br>Menu I | Ring File  | Path<br>Path Ctrl |     |

03/02/14

Tahtalar

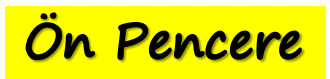

-Göstergeler Alt Tahtası-

» VI'nın çıktılarını ayarlamak için kullanılabilecek göstergeler:

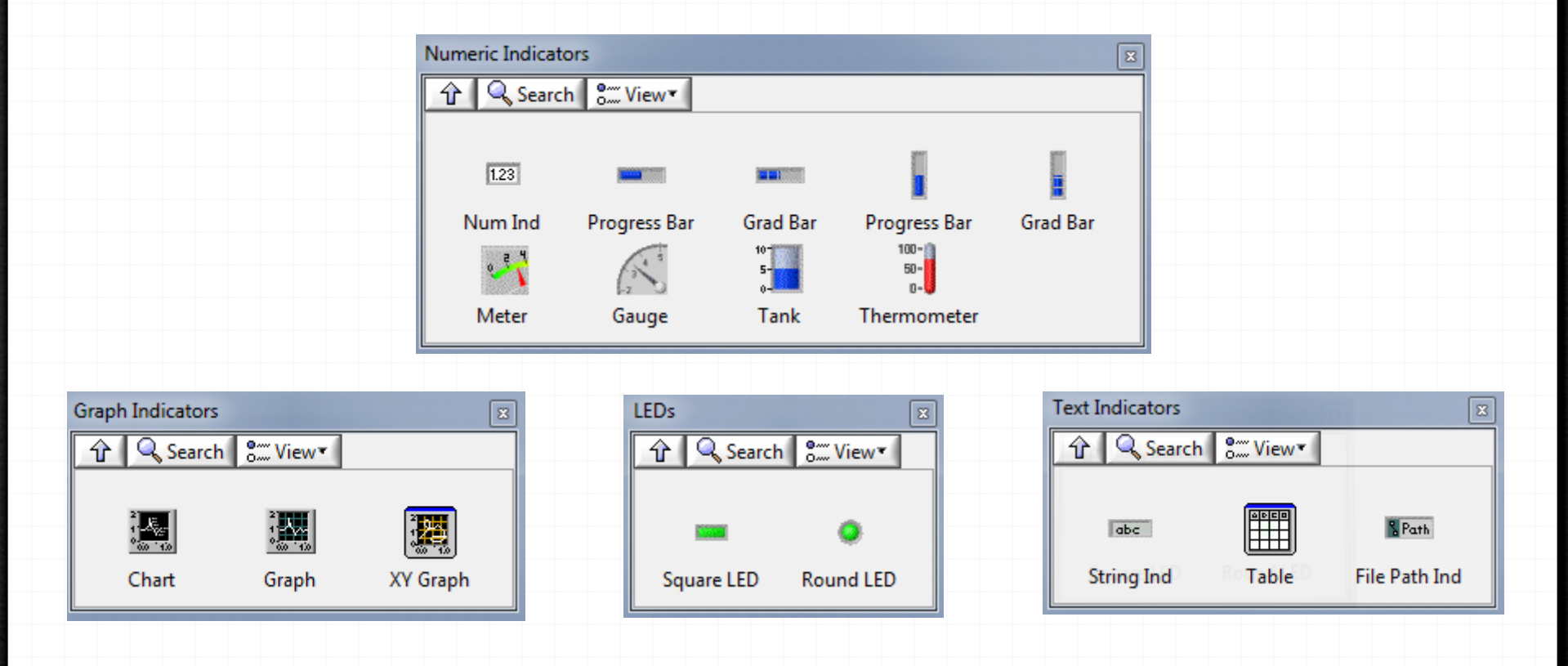

03/02/14

Tahtalar -İşlevler Tahtası-

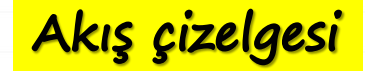

»VI yapısını oluştururken gerekli olan programlama araçlarını barındırır.

» Akış çizelgesi üzerinde sağ tıklanarak ulaşılabilir.

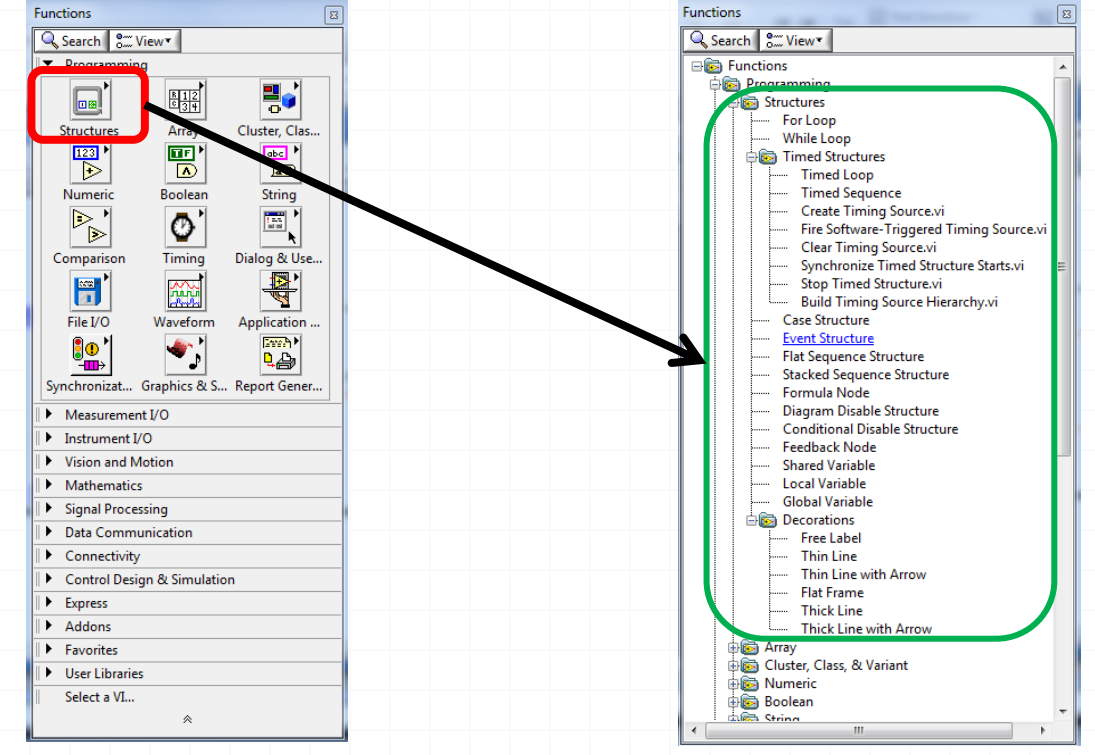

03/02/14

Tahtalar -Araçlar Tahtası-

»VI oluştururken fare imlecinin hangi görev için kullanılacağını ayarlamak için kullanılır.

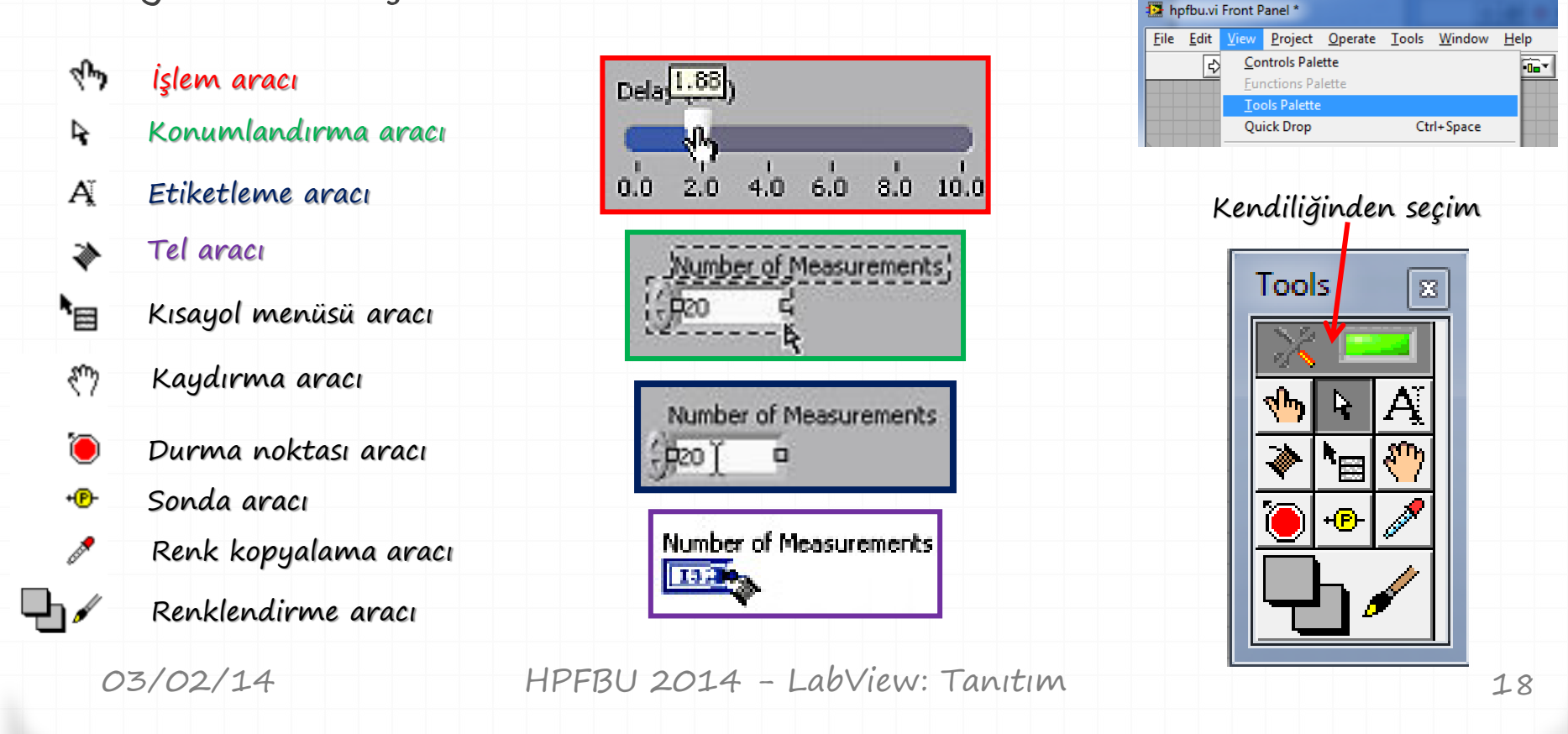

Programlama Ortamı -Veri Türleri-

| DBL I    | Ondalıklı sayı<br>Tam sayı | 1<br>0.04, 1.008, Vb 64 bit (~15 hane)                                                                                                    |          |
|----------|----------------------------|----------------------------------------------------------------------------------------------------|----------|
| abel     | Dizgi                      | 2, 6, 11, 321, VO. – 32 bit (-2147483648 - 214748364<br>doğru, hayır, A, vb.                                                                             | 7)       |
|          | Mantiksal                  | gerekli olan veri türüne kendini dönüştürebilir (Çabı<br>Doğru, Yanlış                                                                                   | ak VI).  |
| [<br>DBI | DBL .                      | You have connected two terminals of different types.<br>The type of the source is double [64-bit real (~15 digit prec<br>The type of the sink is string. | ision)]. |
| 03/      | /02/14                     | HPFBU 2014 - LabView: Tanıtım                                                                                                    | 19       |

Programlama Ortami -Uçbirim Simgeleri-

»Ön penceredeki bileşenler akış çizelgesinde uçbirim simgeleri olarak gözükürler.

»Girdi ve çıktıları için bağlantı noktalarını ve veri türünü gösterirler.

|                                | Yönlendirme      | Gösterge | 1 m                                                                                                    |
|--------------------------------|------------------|----------|----------------------------------------------------------------------------------------------------|
| Uçbirim simgeleri              | () (1.23)<br>DBL | DBL      | Visible Items<br>Find Control<br>Hide Control<br>Change to Indicator<br>Change to Constant<br>Description and Tip |
| Veri türü uçbirim<br>simgeleri | DBL              | DBL      | Numeric PaletteCreateData OperationsAdvanced✓ View As Icon                                                        |

03/02/14

Programlama Ortamı –Teller–

» Akış çizelgesindeki iki bileşen arasında veri alış-verişi sağlar.
 » Tellerin rengi ve kalınlığı veri türleri ile ilgili bilgi verir.

| Tel Türü  | Sayıl | 1B Dizi                                | 2B Dizi                   | Renk                                  |
|-----------|-------|----------------------------------------|---------------------------|---------------------------------------|
| Sayısal   |       |                                        |                           | Turuncu (Ondalıklı)<br>Mavi (Tamsayı) |
| Mantıksal |       | 40000000000000000000000000000000000000 | -000088800000000888800000 | Yeşil                                 |
| Dizgi     |       | 30000000000                            | RAMARARA                  | Pembe                                 |

### Programlama Ortami -Yapılar-

»Metin tabanlı programlama dillerindeki yapılara oldukça benzerdir.

» Akış çizelgesinde yapılar görsel olarak boyutu ayarlanabilir çerçeveler ile gösterilirler.

» Çerçevenin içine aldığı bileşenler yapı türüne göre tekrarlabilir yada koşula bağlanabilir.

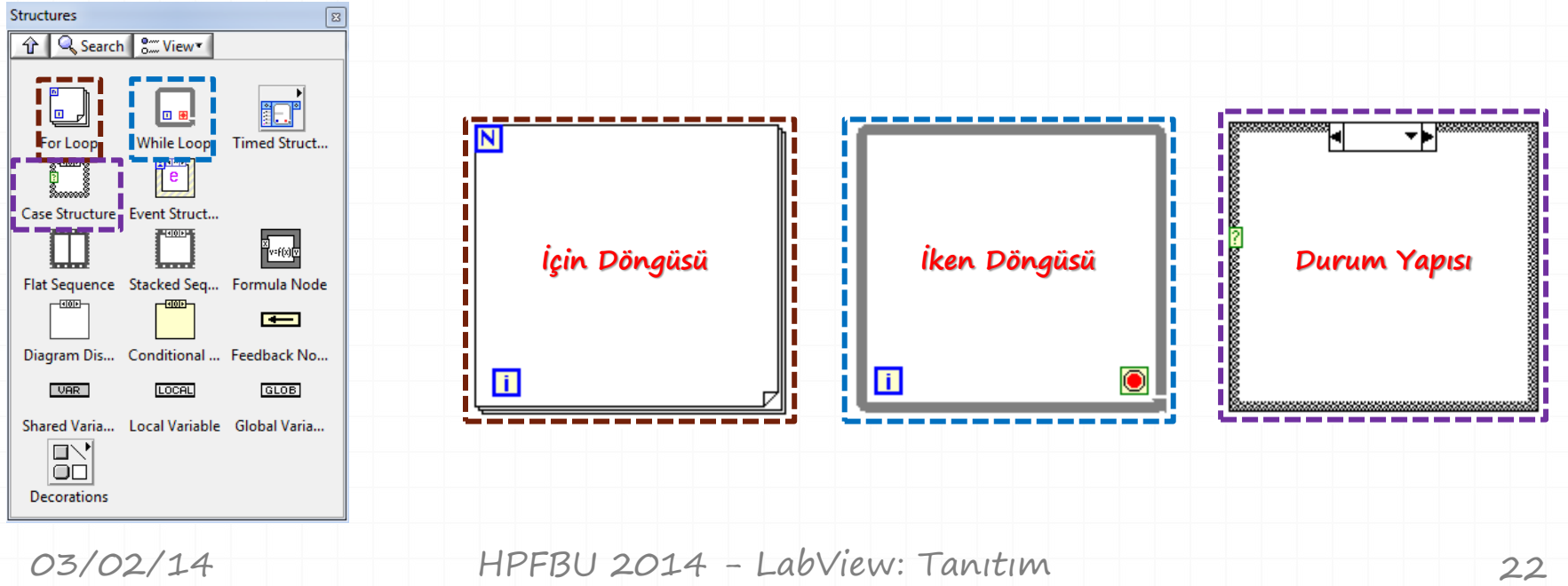

Yapılar -İçin Döngüsü-

» Bu döngü VI içindeki bir veya birden fazla işlevin belirtilen sayıda tekrarlanması için kullanılır.

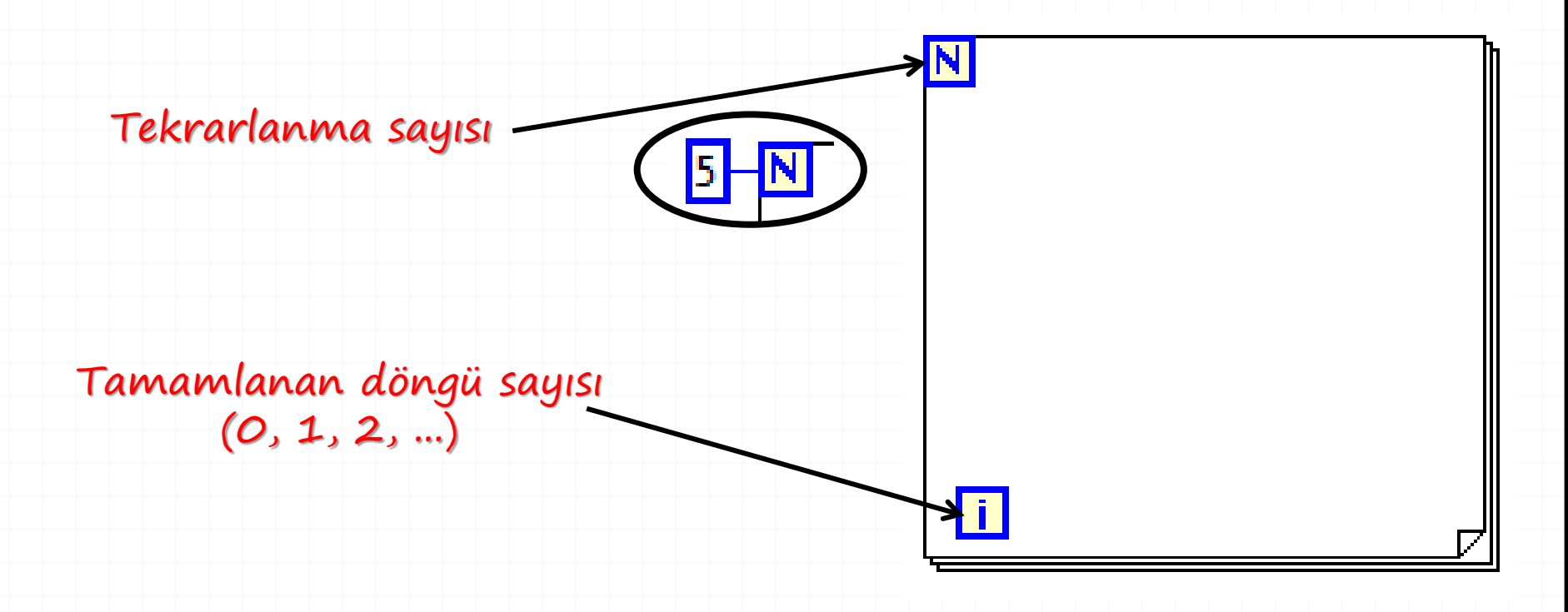

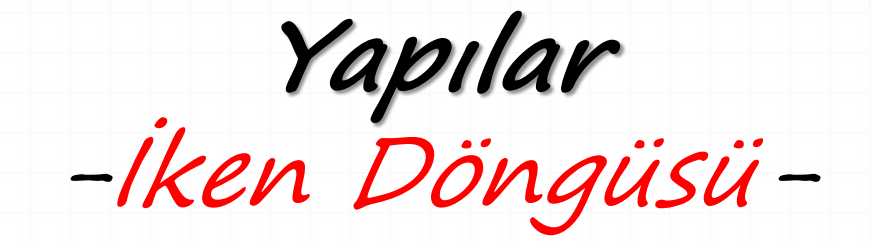

» Bu döngü VI içindeki bir veya birden fazla işlevin belirli bir koşul altında tekrarlanması için kullanılır.

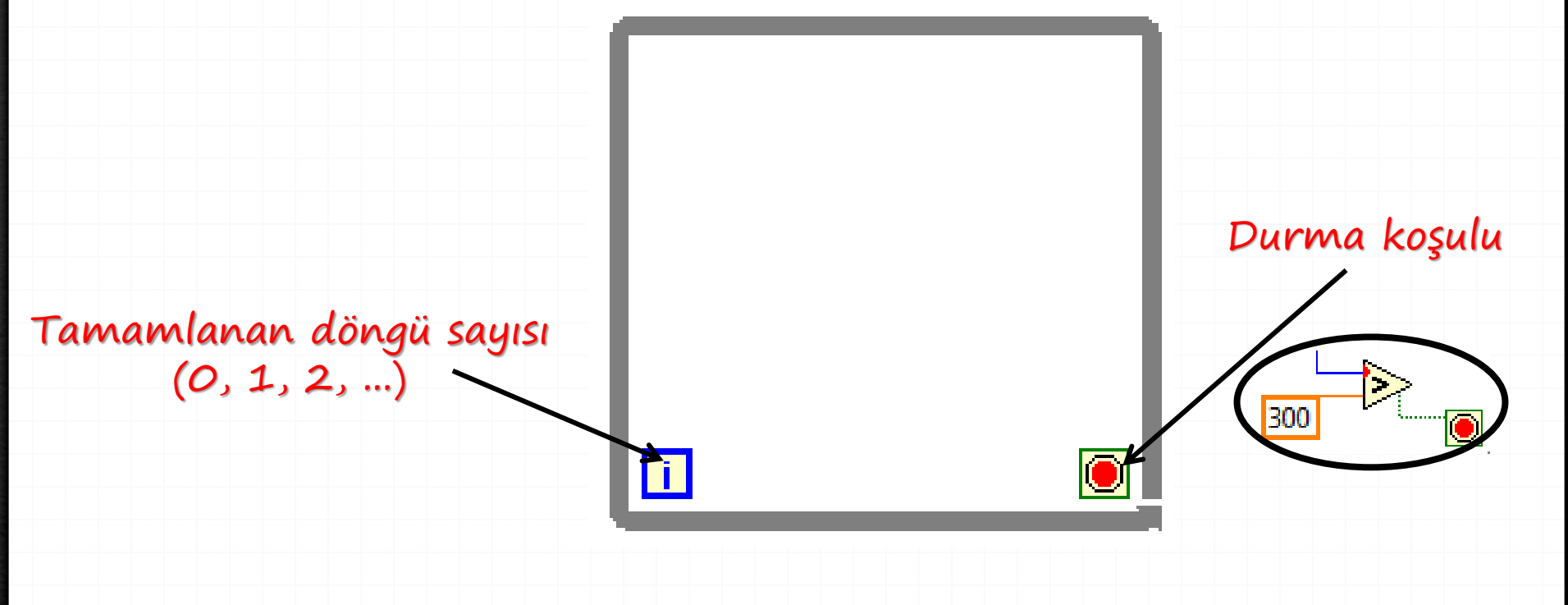

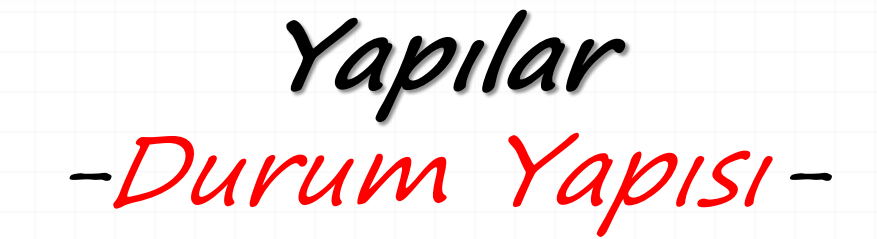

» Bu yapı VI içindeki bir veya birden fazla işlevin farklı durumlar altında nasıl çalışacağını belirlemek için kullanılır.

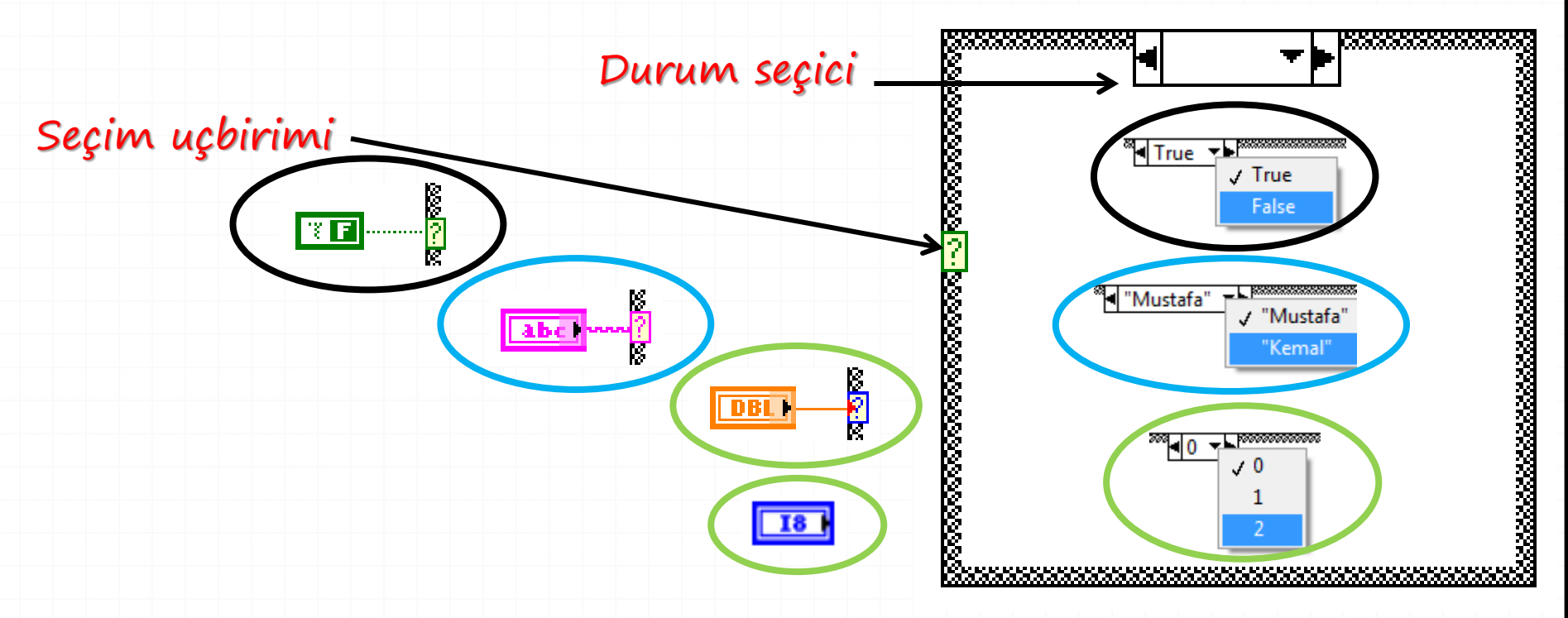

### Programlama Ortamı -Dizi ve Kümeler-

» Metin tabanlı programlama dillerinde olduğu gibi diziler aynı veri türündeki bir öbek verinin toplandığı bileşenlerdir.

» Ör: Bir rastgele sayı üretecinden gelen verilerin çıktısını aynı veri türünden oluştukları için bir dizi olarak depolamak mantıklıdır.

 » Kümeler ise (Metin tabanlı programlama dillerindeki sınıflar gibi) farklı veri türündeki verilerin toplanabildiği bileşenlerdir.
 » Akış çizelgesindeki tel sayısını azaltmasının yanı sıra bir çok farklı veri türündeki verinin birleştirilip tek uçbirime girdi olarak verilmesini sağlar.

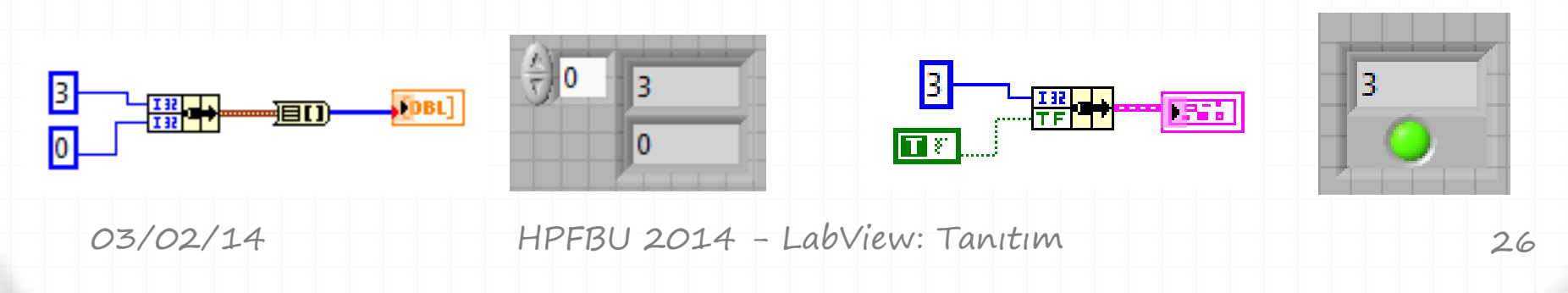

# Programlama Ortamı - Kaydırma Yazmacı-

» Döngüler ile çalışırken bir önceki çevrimdeki verileri kaydederek yeni çevrim için kullanılabilir duruma getirir.

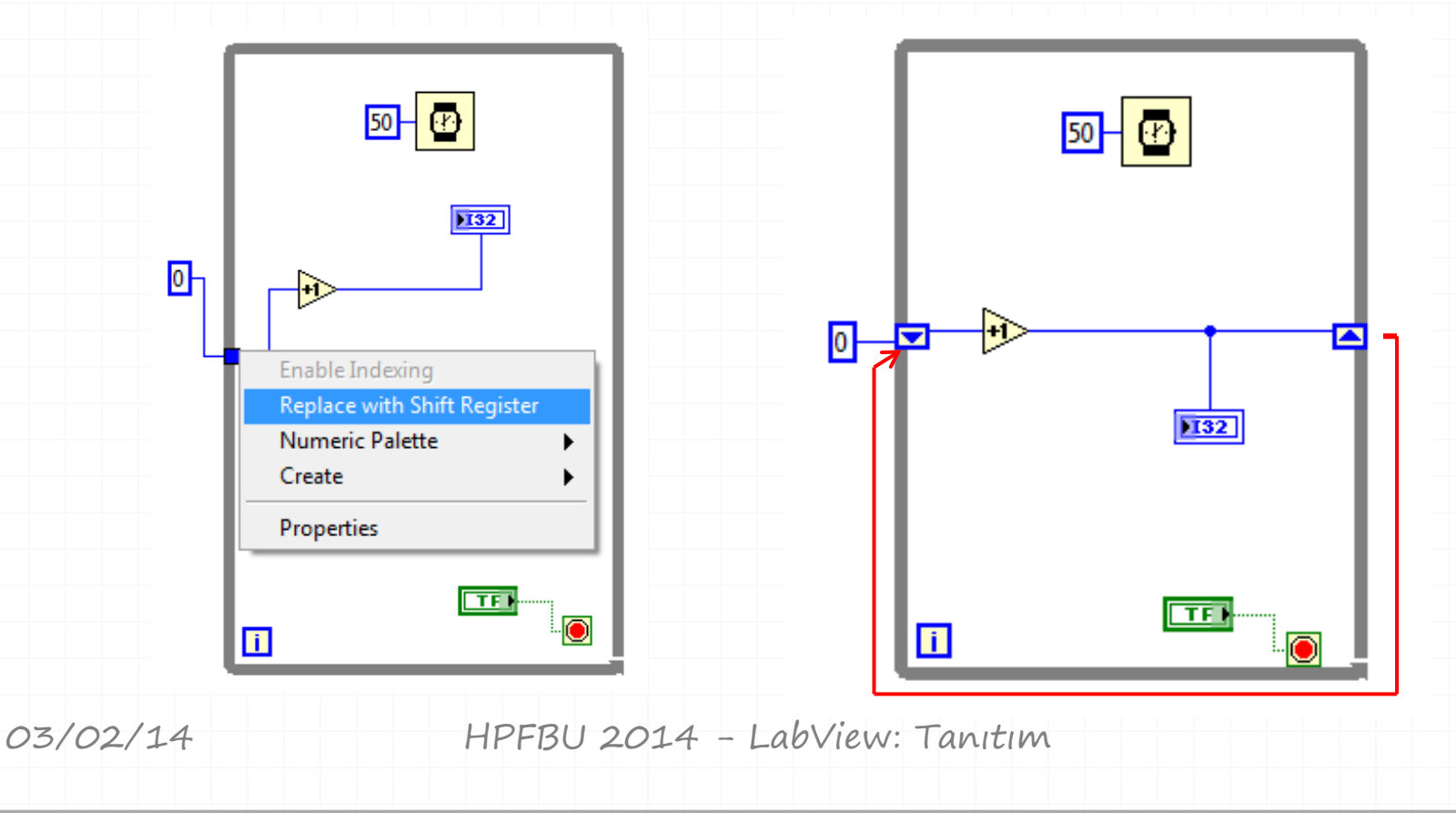

Programlama Ortamı -Çizimler-

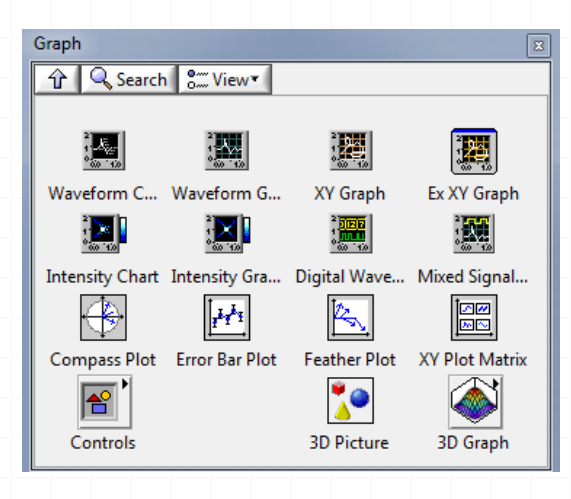

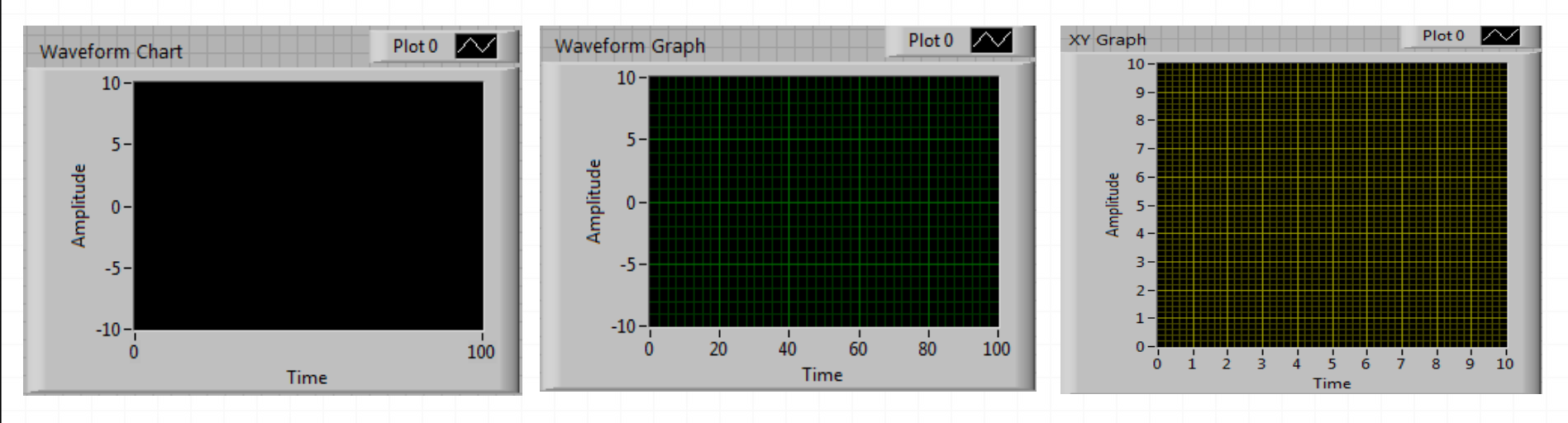

03/02/14

# Programlama Ortamı -Çizimler (Örnek)-

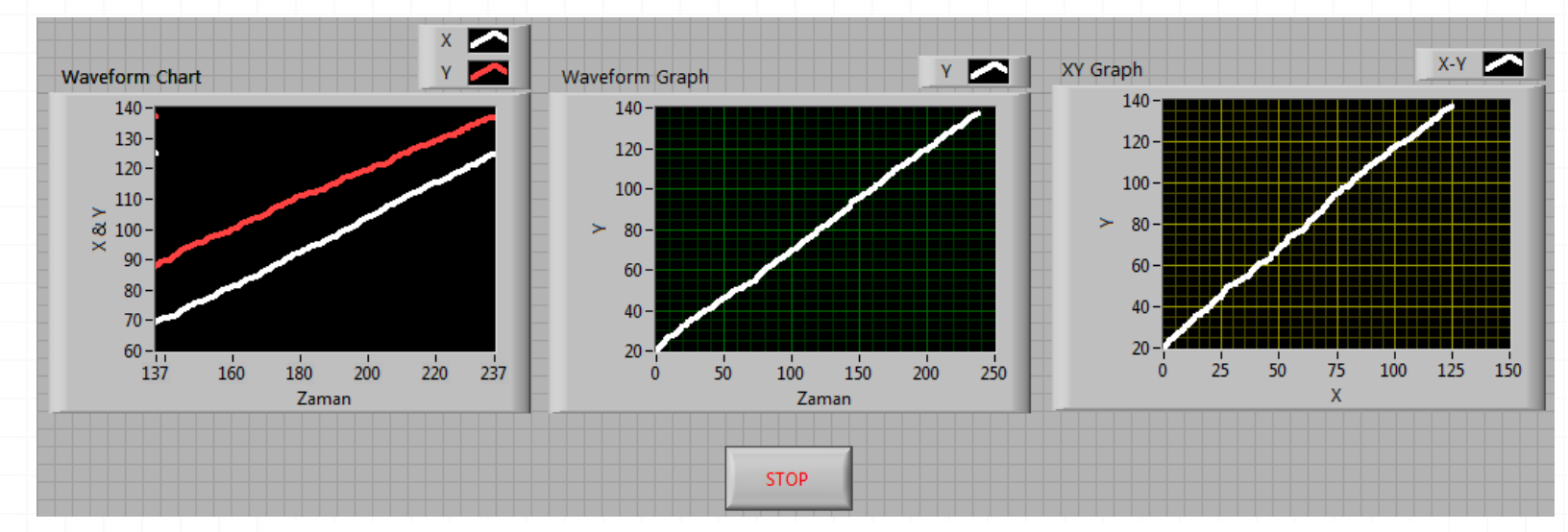

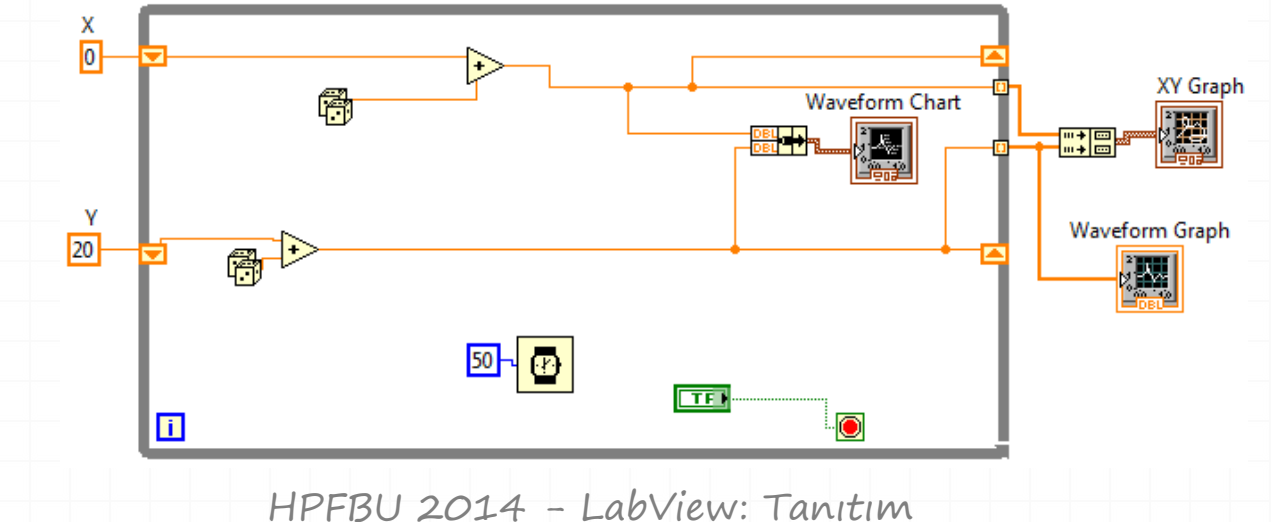

03/02/14

### Programlama Ortamı -Alt VI-

» Eğer bir VI bir başka VI'in içinde kullanılacak olursa "alt VI" olarak adlandırılır.

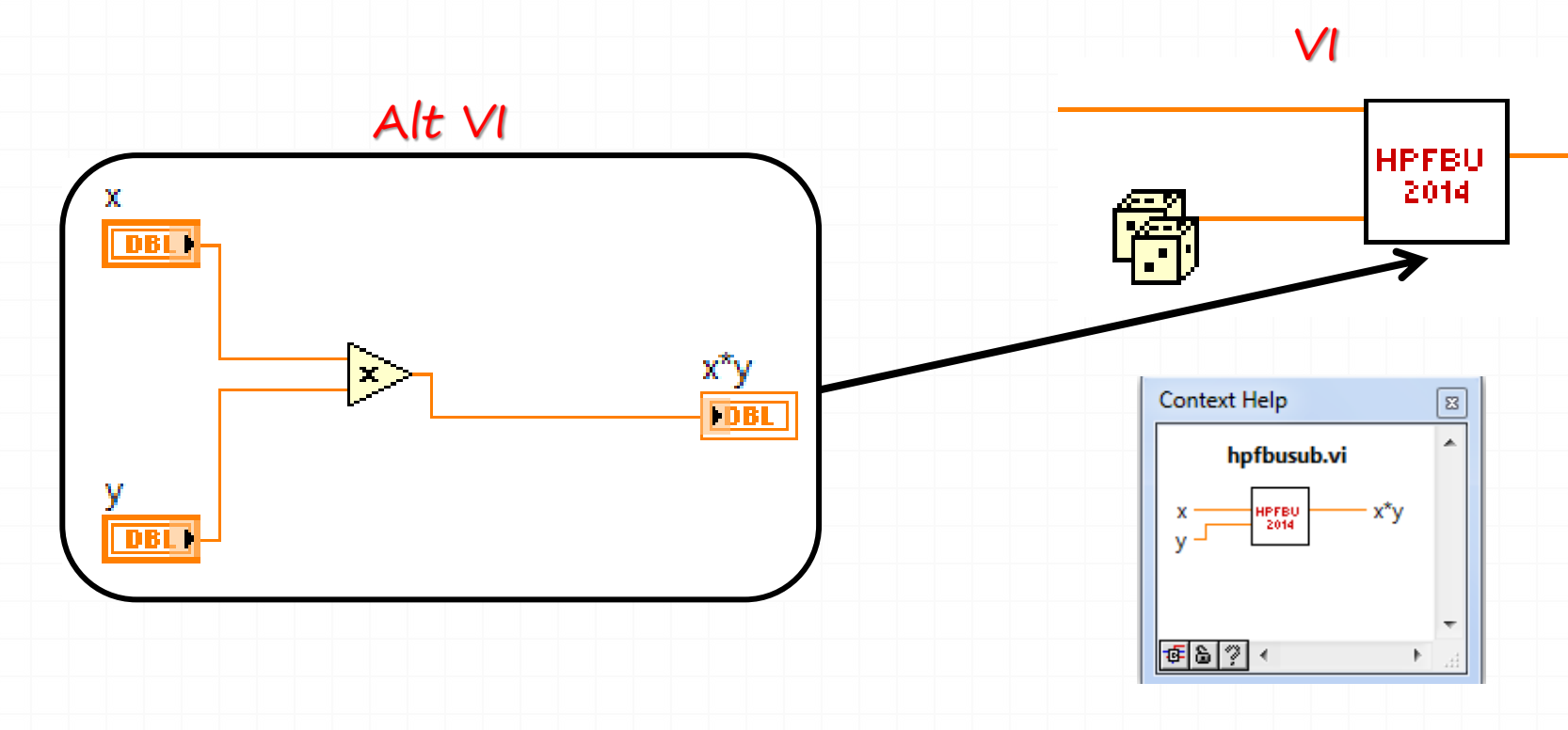

#### 03/02/14

# Programlama Ortamı -Çabuk VI-

» Program ile hazır gelen ve kullanıcıya hızlı çözümler sağlayan özel VI'lardır.

 » Akış çizelgesine eklendiğinde bir yapılandırma penceresi açılarak VI ile ilgili değişkenlerin ayarlanmasına imkan sağlar.
 » Böylece aynı işlevi gerçekleştirebilmek için kullanmanız gereken bileşen sayısı ve dolayısıyla tel sayısı azalır.

Programlama Ortamı -Çabuk VI (Örnek)-

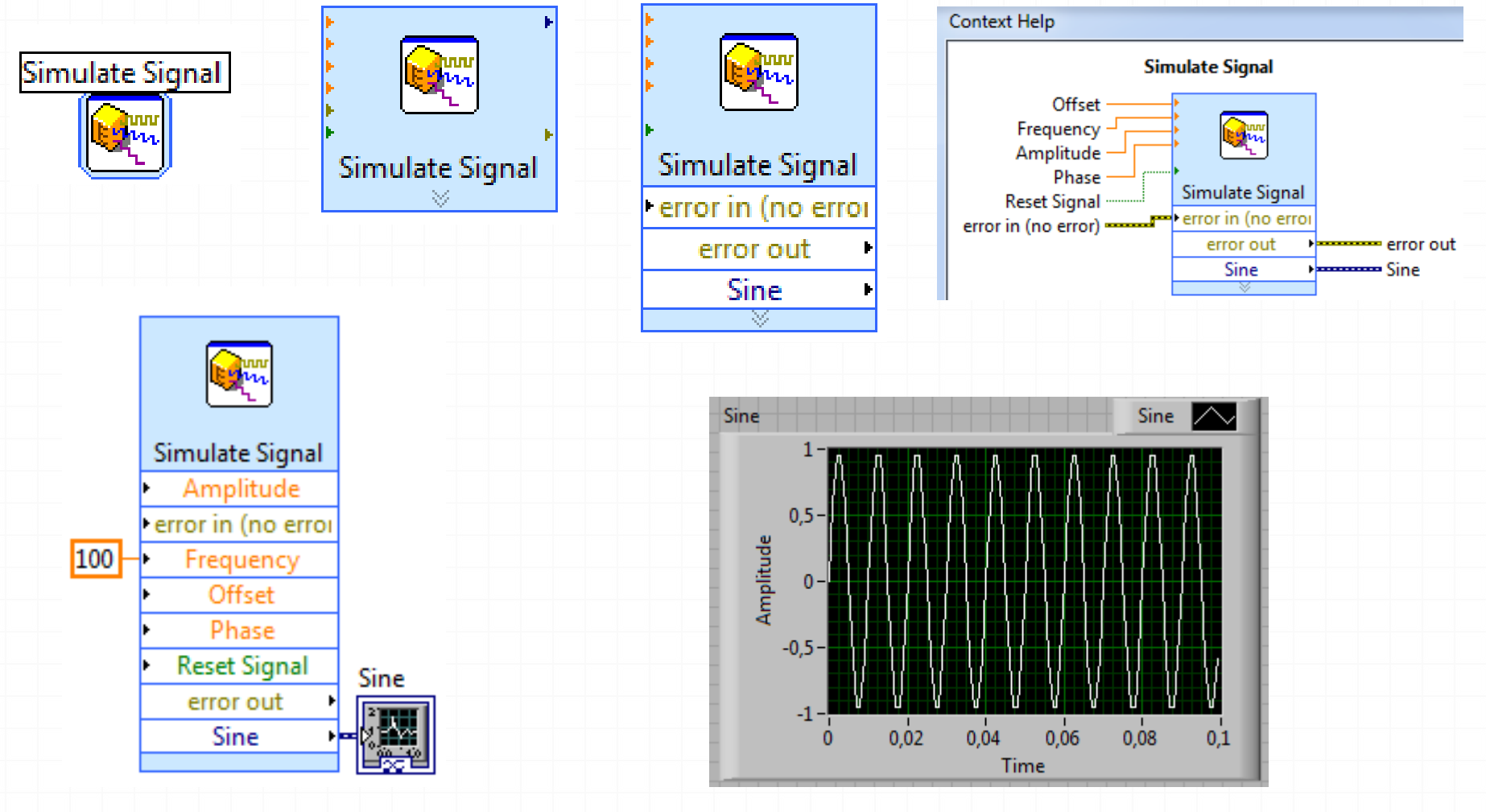

03/02/14

### *Derlemek* -VI Nasıl Derlenir?-

» Oluşturulan programın derlenmesi, VI'yı çalıştırmak için " 🗗 " simgesine tıklandığında kendiğiliğinden gerçekleştirilir.

» G derleyicisi akış çizelgesini, çalışılan sistemin işlemcisinde çalıştırılabilecek bir makine kodu yığınına çevirir.

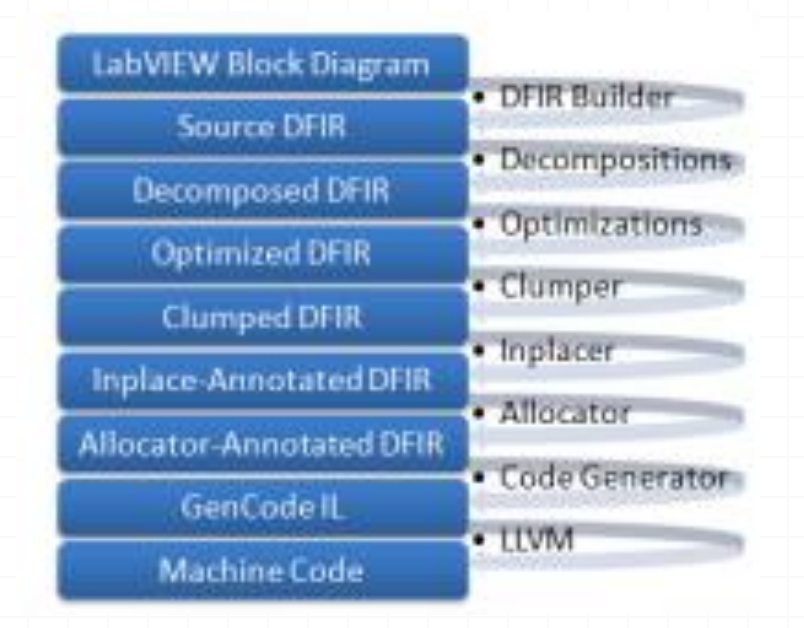

03/02/14

Örnek VI -Ön Pencere-

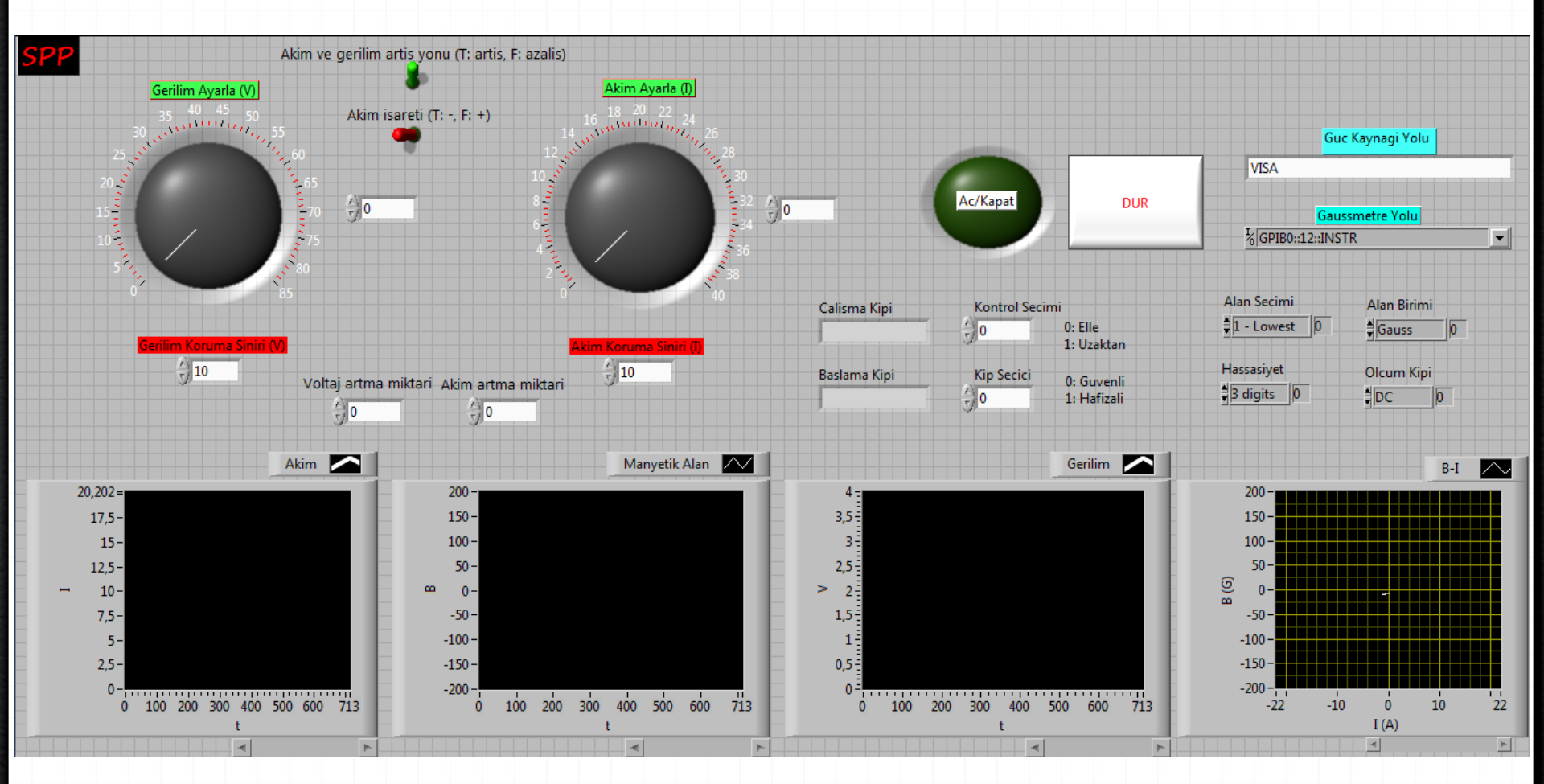

03/02/14

Bilgisayar ile Bağlantı Yolları -MAX-

Measurement & Automation Explorer

NATIONAL INSTRUMENTS

» NI DAQ, GPIB, IMAQ, IVI, PCI, Motion, VISA ve VXI bağlantı yollarına sahip donanımları LabVIEW'da test edebilme, kullanabilme ve düzenleyebilme imkanı sağlar.

| Retwork Devices - Measurement & Automation Exp<br>File Edit View Tools Help                                                                                                    | plorer                   |                                  |                  |
|----------------------------------------------------------------------------------------------------|--------------------------|----------------------------------|------------------|
| <ul> <li>My System</li> <li>Data Neighborhood</li> <li>Devices and Interfaces</li> <li>Network Devices</li> <li>GEN40-85-LAN "TDKLambdaNo1"</li> <li>Serial &amp; Parallel</li> <li>Scales</li> <li>Software</li> <li>IVI Drivers</li> </ul> | Add Network D<br>Product | Device ▼<br>Name<br>TDKLambdaNo1 |                  |
| <ul> <li>▶ Semote Systems</li> <li>03/02/14</li> <li>HPFBU</li> </ul>                                                                                                    | <br>J 2014 - Labv        | /iew: Tanıtım                    | <b>J</b> '<br>35 |

Donanım Sürücüleri

-*N*/-

| Getting Start                | ed                                |                                                                                                    |
|------------------------------|-----------------------------------|----------------------------------------------------------------------------------------------------|
| <u>F</u> ile <u>O</u> perate | <u>T</u> ools <u>H</u> elp        |                                                                                                    |
|                              | Measurement & Automation Explorer |                                                                                                    |
|                              | Instrumentation                   | Find Instrument Drivers                                                                                                    |
|                              | <u>S</u> ecurity ►<br>User Name   | <u>C</u> reate Instrument Driver Project<br>Create <u>V</u> I Interface to LabWindows/CVI Instrument Driver<br><u>A</u> dvanced Development |

#### Find Instrument Drivers - Search Results

| Driver                                                                                                    | Driver<br>Technology | NI<br>Certified | Rating     | ▲ 4.0 ★★★★★ 4 ratings                                                                                                    |
|----------------------------------------------------------------------------------------------------|----------------------|-----------------|------------|----------------------------------------------------------------------------------------------------|
| GENie Instrument Driver<br>Comparison of CabVIEW 2012 SP1<br>Comparison of CabVIEW 8.0<br>Comparison of CabVIEW 2010 | PnP                  | Yes             | 4,00       | Driver ADE(s):<br>LabVIEW<br>Min Version - 2012 SP1                                                                                                    |
| GENser Instrument Driver                                                                                             | PnP<br>PnP Proj      | Yes<br>Yes      | 3,70<br>NR | Required Support Software:<br>NI-VISA<br>Min Version - 3.0<br>Driver Revision:<br>1.0<br>Manufacturer:<br>Lambda<br>Model(s) Supported:<br>Genesys (IEEE-488) |
|                                                                                                    |                      |                 |            | Interface(s):<br>IEEE 488.2 (GPIB)                                                                                                    |

03/02/14

# Donanım Sürücüleri -IVI-COM-

| <u>File</u> <u>E</u> dit | View Project Operate Tools Window Hel                                                                                                    |                                                                                                    |                                                                                                    |
|--------------------------|----------------------------------------------------------------------------------------------------|----------------------------------------------------------------------------------------------------|----------------------------------------------------------------------------------------------------|
|                          | Eunctions Palette Tools Palette Ouisk Bronn Ouisk Bronn Ouisk Bronn Ouisk Bronn Ouisk Bronn                                                                                                    |                                                                                                    | Class Browser                                                                                                    |
|                          | Quick Drop       Ctrl+Space         Breakpoint Manager       Probe Watch Window         Error Ljit       Ctrl+L         Load and Save Warning List       VI Hjerarchy         LabUEW Class Hierarchy       Browse Belationships       >         This VI in Project       Ctrl+Shift+E       Class Browser       Ctrl+Shift+E         Qetting Started Window       Navigation Window       Ctrl+Shift+E         Navigation Window       Ctrl+Shift+IN       Tgolbars       >         1       1       1       1       1         1       1       1       1       1         1       1       1       1       1       1         1       1       1       1       1       1         1       1       1       1       1       1       1         1       1       1       1       1       1       1       1       1       1       1       1       1       1       1       1       1       1       1       1       1       1       1       1       1       1       1       1       1       1       1       1       1       1       1       1       1 | Class Browser          Object library         MI LambdaGenPS 3.2 Type Library Version 3.2         Class         LambdaGenPSLib.ILambdaGenPS         Properties and Methods         Properties         DriverOperation         Identity         Initialized         WultiDrop         Output         Status         System         Utility         Methods         Close         Initialize         Initialize         Create Write | Object library   IVI LambdaGenPS 3.2 Type Library Version 3.2   Class   LambdaGenPSLib.ILambdaGenPSOutput   Properties and Methods   Properties   CurrentLimit   Enabled   FoldbackProtectionEnabled   FoldbackTripped   OperatingMode   OverVoltageTripped   OVPLimit   PowerOnMode   UnderVoltageLimit   VoltageLimit   Methods   MeasureCurrent   MeasureVoltage   Image: Create Write |
|                          |                                                                                                    |                                                                                                    |                                                                                                    |

03/02/14

Untitled 1 Block Diac

HPFBU 2014 - LabView: Tanitim

http://ivifoundation.org/shared\_components/Default.aspx

Dinlediğiniz için teşekkürler...

Kaynaklar

- »University of Oslo, LabVIEW programming 1, FYS3240, 2013.
- >> Hans Petter Halvorsen, Introduction to LabVIEW, 2012.
  >> Korolov Ihor, How to use LabVIEW, 2011.
- » Todd Murphey, LabVIEW for Control Analysis and Design.